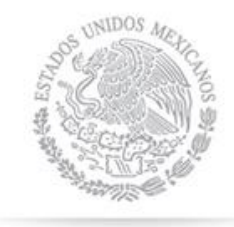

SECRETARÍA DE HACIENDA Y CRÉDITO PÚBLICO

SHO

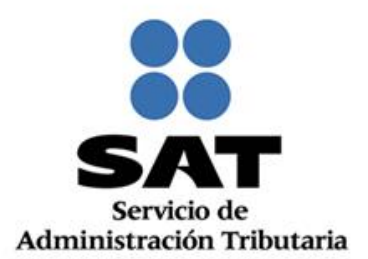

# Cancelación de facturas Manual de usuario

Octubre 2018

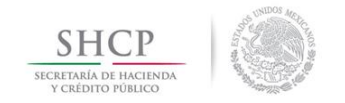

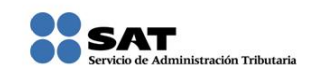

## Índice

| Introducción                                                                                         |
|----------------------------------------------------------------------------------------------------|
| Requisitos para ingresar al servicio4                                                                |
| Ingreso a la Herramienta5                                                                            |
| Proceso de cancelación de facturas (emisor)6                                                         |
| Cancelación de facturas origen y sus relacionados11                                                  |
| Rechazo de la solicitud de cancelación por parte del receptor14                                      |
| Sin respuesta de solicitud de cancelación del receptor18                                             |
| Aceptación de la solicitud de cancelación por parte del receptor                                     |
| Consulta de facturas canceladas22                                                                    |
| Consulta de la factura cuando el receptor acepta la solicitud de cancelación por parte del receptor  |
| Consulta de la factura cuando el receptor rechaza la solicitud de cancelación por parte del receptor |
| Medios de contacto24                                                                                 |

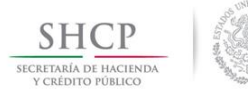

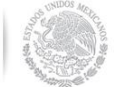

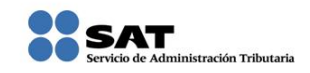

## Introducción

Con el objetivo de salvaguardar el derecho de los contribuyentes de acreditar y deducir los impuestos correspondientes y de evitar malas prácticas en la cancelación unilateral de los comprobantes fiscales, a partir del 1 de noviembre del 2018, las facturas en algunos casos solo podrán cancelarse cuando la persona a favor de quien se expidan acepte su cancelación.

Modalidades de las solicitudes de cancelación:

I. Cancelación de factura sin aceptación del receptor

El emisor de una factura podrá cancelarla sin que se requiera la aceptación del receptor, en los supuestos establecidos en la regla 2.7.1.39. de la Resolución Miscelánea Fiscal vigente.

En estos casos, la factura cancelará de manera inmediata.

II. Cancelación de factura con aceptación del receptor

El proceso de cancelación será el siguiente:

1. Los emisores deberán enviar la solicitud de cancelación de la factura a través del Portal del SAT o de los servicios un proveedor de certificación.

2. Cuando se requiera la aceptación para la cancelación, el receptor de la factura, recibirá un mensaje de interés en su Buzón Tributario, informando que existe una solicitud de cancelación.

3. El receptor deberá manifestar la aceptación o rechazo de la cancelación a través del Portal del SAT o bien vía Proveedor de certificación, dentro de los tres días hábiles siguientes contados a partir de la recepción de la solicitud. De no emitir respuesta, se considera como una positiva ficta y la factura será cancelada.

Una vez que el emisor ha solicitado la cancelación de una factura y el receptor se ha manifestado rechazando la misma, en caso de que el emisor vuelva a presentar solicitud de cancelación del mismo CFDI (por segunda o ulterior ocasión), si el receptor no acepta expresamente dicha solicitud una vez transcurridos los tres días hábiles (partiendo desde que se recibió la solicitud de cancelación), la autoridad fiscal tendrá por rechazada esta solicitud.

No existe un máximo de peticiones de cancelación.

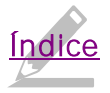

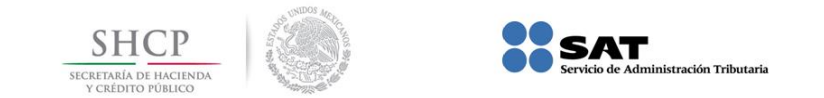

4. El emisor recibe la respuesta del receptor (aceptada o rechazada), o bien si el receptor no manifestó respuesta, se informará que la factura se canceló por plazo vencido.

III. Cancelación de factura origen que tenga al menos una factura relacionada

Si la factura a cancelar cuenta con comprobantes relacionados vigentes, el emisor sólo podrá cancelarla siempre que primero se cancelen las facturas relacionadas y posteriormente se cancele la factura origen.

Las peticiones de cancelación, consultas del estado de la factura (vigente o cancelado), la aceptación o rechazo de la cancelación y la consulta de documentos relacionados, se podrán realizar por el portal del SAT o mediante los servicios de un proveedor de certificación, ya sea uno a uno o de manera masiva.

## Requisitos para ingresar al servicio

Para ingresar a la herramienta de generación, consulta y recuperación de facturas requieres:

- Registro Federal de Contribuyentes (RFC)
- Contraseña (antes CIEC)
- e.firma

Para poder firmar las solicitudes de cancelación, necesitas:

- e.firma (personas físicas) o
- Certificado de Sello Digita (CSD).

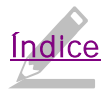

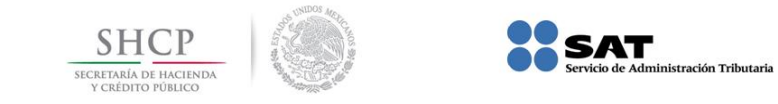

## Ingreso a la Herramienta

1. Ingresa al Portal del SAT, en www.sat.gob.mx, sección "Factura Electrónica", da clic en "Cancela y recupera tus facturas".

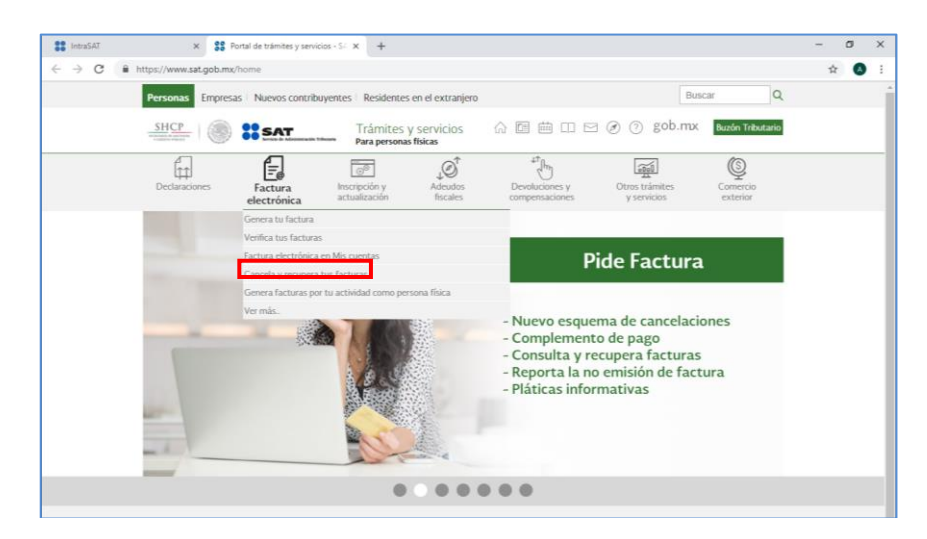

2. Accede con tu RFC y Contraseña o e. firma.

| gob mx             |                |
|--------------------|----------------|
| ♠ > Inicio         |                |
| Acceso por contras | seña           |
| RFC:               | RFC            |
| Contraseña: 😧      | Contraseña     |
| 7pinds o           | Captcha        |
|                    | e.firma Enviar |

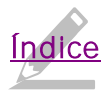

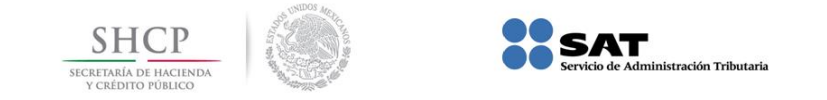

Proceso de cancelación de facturas (emisor)

1. Dentro de la herramienta, ingresa a "Consultar Facturas Emitidas".

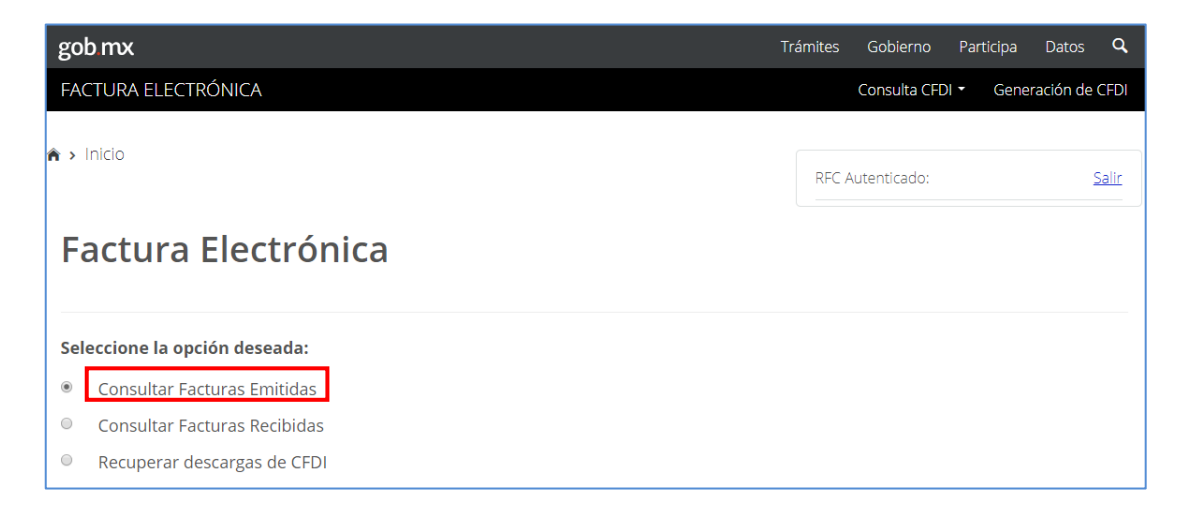

- 2. Consulta las facturas a cancelar:
  - Por Folio Fiscal: Ingresando el folio fiscal.
  - Por rangos de fecha en la emisión: Ingresando el rango de fechas de la emisión de la factura y de forma opcional el RFC Receptor y/o Estado del Comprobante.

| Folio F        | Fiscal *                                                    |          |                          |             |
|----------------|-------------------------------------------------------------|----------|--------------------------|-------------|
| FOLIO F        | ISCAL                                                       |          |                          |             |
| 0              | Fecha Inicial de Emisión *                                  |          | Fecha Final de Emisión * |             |
|                |                                                             |          |                          | 12          |
|                | 00 • : 00 • : 00 •                                          |          | 00 • : 00 • :            | 00 •        |
| RFC Rece       | eptor                                                       | Estado d | el Comprobante           |             |
|                |                                                             | Seleccio | one un valor             | •           |
| Tipo de (      | Comprobante (Complemento)                                   |          |                          |             |
| Selecci        | one un valor 🔻                                              |          |                          |             |
| (Criterio de l | búsqueda aplicable a CFDI emitidas a partir del 01/01/2014) |          |                          |             |
| Campos         | obligatorios                                                |          |                          | Buscar CFDI |

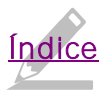

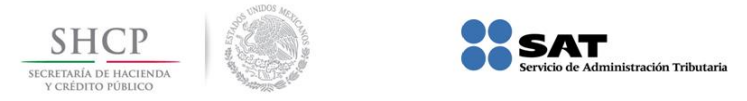

3. Da clic en "Buscar CFDI".

El resultado de la búsqueda arrojará la siguiente información:

Folio Fiscal, RFC Emisor, Nombre o Razón Social del Emisor, Es Cancelable (Cancelable sin aceptación) y Estado del Comprobante (Vigente).

4. Selecciona el (los) número(s) de folio de la factura a cancelar, tilda la casilla en la columna de "Acciones".

| <br>Acciones | Folio Fiscal        | RFC Emisor | Nombre o Razón Social del Emisor | RFC Rece |
|--------------|---------------------|------------|----------------------------------|----------|
| e 📎 🌗 🗇 📑    | 30900514-C598-47ED  | AA         |                                  | OP       |
| = 📎 🌢 🗇 📑    | C7ACF926-AE7B-4F51- | AA         |                                  | OP       |
|              |                     |            |                                  | ×        |

5. Da clic en "Cancelar seleccionados"

| Acciones  | Folio Fiscal            | RFC Emisor         | Nombre o Razón Social del | Emisor RFC Rece        |
|-----------|-------------------------|--------------------|---------------------------|------------------------|
| e 🚿 🌢 🗇 📑 | 30900514-C598-47ED      | AA                 |                           | ОР                     |
| = 📎 🌢 🗇 📑 | C7ACF926-AE7B-4F51-     | AA                 |                           | OP                     |
|           |                         |                    |                           | *                      |
|           | Descargar Seleccionados | Descargar Metadata | Exportar Resultados a PDF | Cancelar Seleccionados |

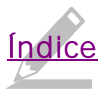

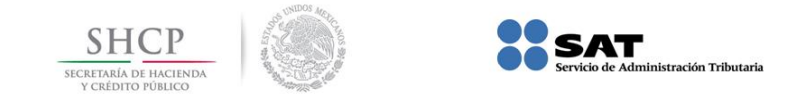

6. Proporciona las credenciales de tu e.firma o Certificado de Sello Digital (CSD) y da clic en "Continuar".

| Ingresar Certificado de Sello Digital o de FIEL |                      |                                            |  |  |
|-------------------------------------------------|----------------------|--------------------------------------------|--|--|
|                                                 |                      |                                            |  |  |
|                                                 |                      |                                            |  |  |
|                                                 |                      |                                            |  |  |
|                                                 |                      |                                            |  |  |
|                                                 |                      | Buscar                                     |  |  |
|                                                 |                      |                                            |  |  |
|                                                 |                      | Buscar                                     |  |  |
|                                                 | Regresar a consulta  | Continuar                                  |  |  |
|                                                 | Ingresar Certificado | Ingresar Certificado de Sello Digital o de |  |  |

7. El sistema muestra el mensaje: "Cancelando comprobante".

| 🕈 > Inicio <b>&gt; Firma Cancelación</b> | -                      |                     | RFC Autenticado | :: Salir |  |
|------------------------------------------|------------------------|---------------------|-----------------|----------|--|
| Ingresar Certificado de Se               | ello Digital o de FIEL |                     |                 |          |  |
| RFC*:                                    | Pro                    | ceso                |                 |          |  |
| Contraseña de clave privada*:            | Cancelando comprobante |                     | Bring Strange   |          |  |
| Clave privada (.key)*:                   |                        |                     | Buscar          |          |  |
| Certificado (.cer)*:                     |                        |                     | Buscar          |          |  |
| * Campos obligatorios                    |                        | Regresar a consulta | Continuar       |          |  |

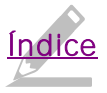

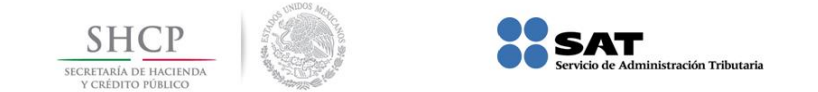

8. Posteriormente, el sistema muestra el mensaje "Solicitud recibida" e indica si quieres "Abrir con" o "Guardar archivo" acusecancelacion.pdf.

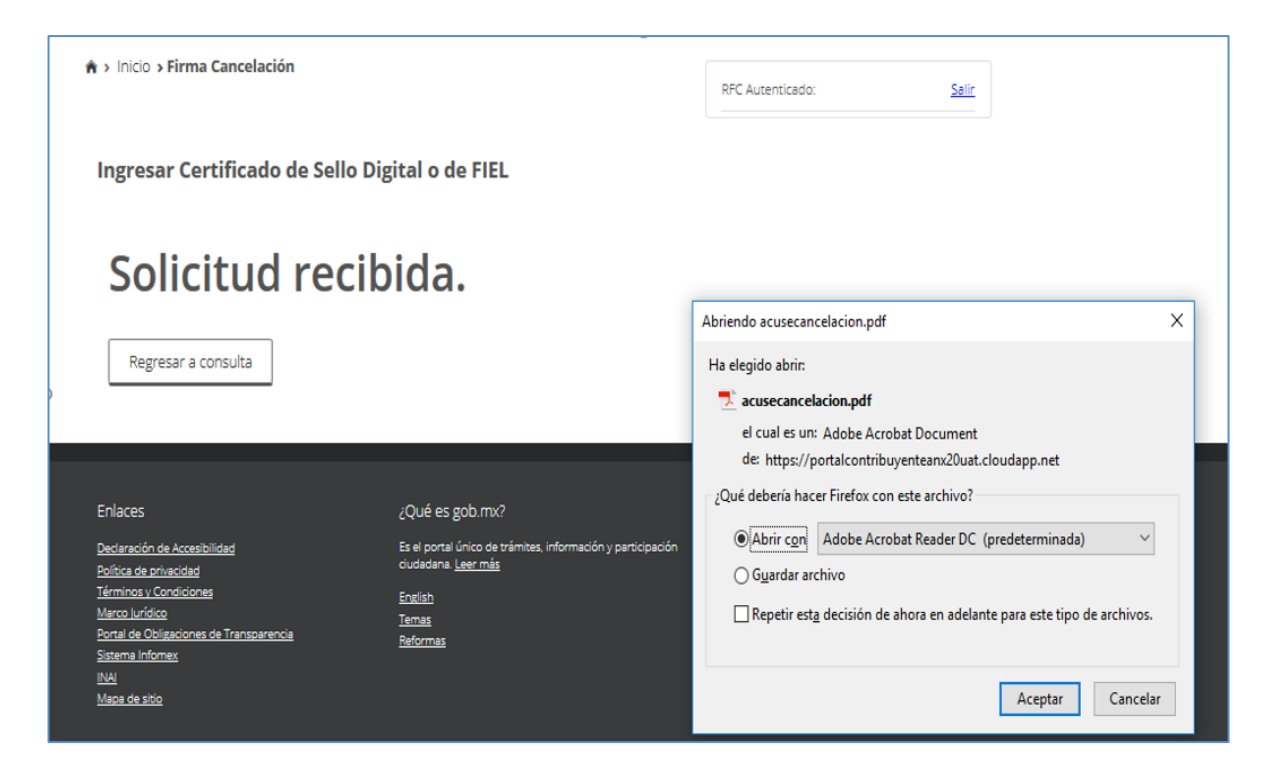

9. Finalmente, el sistema desplegará el acuse.

| SECRETARIA<br>DE<br>HACIENDA Y CREDITO PUBLICO | ervicio de Administración Tributaria<br>Acuse de Cancelación de CFDI<br>12/07/2018 12:02:03 |
|------------------------------------------------|---------------------------------------------------------------------------------------------|
| Fecha y hora de cancelación:                   | 12/07/2018 12:02:03                                                                         |
| RFC Emisor:                                    |                                                                                             |
| Folio Fiscal                                   | Estado CFDI                                                                                 |
| D6E57C79-9589                                  | Solicitud recibida                                                                          |

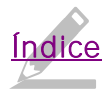

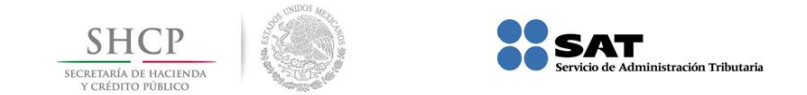

10. Una vez enviada la solicitud de cancelación del CFDI y generado el "Acuse de Cancelación de CFDI", podrás consultar su estatus regresando a la consulta.

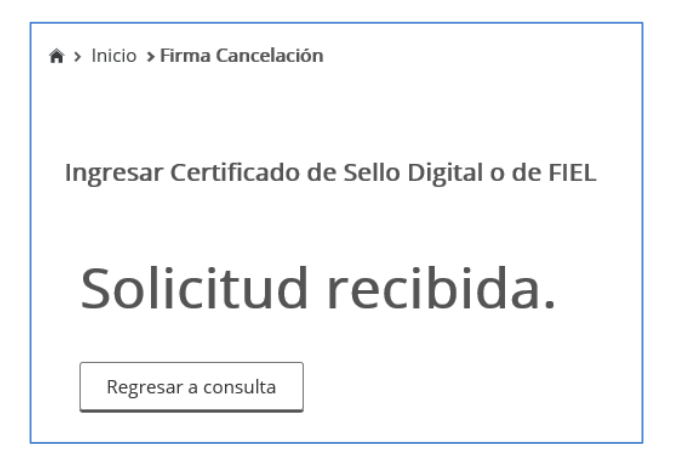

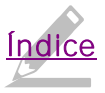

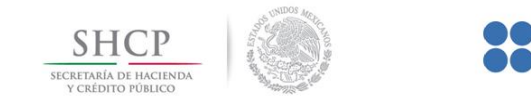

## Cancelación de facturas origen y sus relacionados

Si requieres cancelar facturas, pero esta cuenta con facturas relacionadas, primero debes cancelar dichas facturas relacionadas y posteriormente podrás cancelar la factura origen.

ración Tributaria

- 1. Ingresa a la herramienta y consulta la factura que requieres cancelar.
- 2. Selecciona la casilla de la columna "Acciones" y da clic en "Cancelar Seleccionados"
- 3. Si el sistema muestra el mensaje "Ha seleccionado un elemento que tiene relación por lo que no puede ser cancelado", significa que esa factura cuenta con comprobantes relacionados y es necesario cancelarlos primero.

| zob mx                                                                                                    |                                                                     | Trámites                  | Gobierno Pa                | rticipa | Datos Q      |
|----------------------------------------------------------------------------------------------------|---------------------------------------------------------------------|---------------------------|----------------------------|---------|--------------|
| FACTURA ELECTRÓNICA                                                                                           |                                                                     |                           | Consulta CFDi •            | Genera  | ción de CFDI |
|                                                                                                    | Seleccione un val                                                   | or.                       |                            |         |              |
| Tipo de Comprobante (Complemento)                                                                             |                                                                     |                           |                            |         |              |
| Seleccione un valor.                                                                                          | 1                                                                   |                           |                            |         |              |
| (Orterio de búsquede aplicable a D/O) emitidas a partir del 01/01/2014)                                       |                                                                     |                           |                            | -       |              |
| Campos obligatorias                                                                                           |                                                                     |                           |                            | Bus     | ar croi      |
| jAter<br>Ha seleccionado un elemento que bene re                                                              | nciónt<br>elacón por lo que no pu                                   | ede ser cano              | elado.                     |         |              |
| JAtien<br>Ha seleccionado un elemento que bene re<br>Acciones Folio Fiscal RFC Emisor Nombre                  | ncident<br>Filación por la que no pu<br>e o Razón Social del Emisor | ede ser cano              | elado.                     |         |              |
| BAtter<br>Ha seleccionado un elemento que bene re<br>D Acciones Folio Fiscal RFC Emisor Nombri<br>이 옥수철 수     | ncident<br>elación por lo que no pu<br>re o Razón Social del Emisor | ede ser caro<br>RFC<br>ÓN | etado<br>Social del Emiso  | or      | RFC Recep    |
| LAter<br>Ha seleccionado un elemento que bene re<br>Acciones Polio Fiscal RFC Emisor Nombro<br>Q ♦ B ♥        | ncident<br>Flación por la que na pu<br>re o Razón Social del Emisor | ede ser caro<br>RFC<br>ÓN | elado.<br>Social del Emiso | or      | RFC Recep    |
| pAtter<br>Ha seleccionado un elemento que bene re<br>Acciones Folio Fiscal RFC Emisor Nombri<br>R ◆ B O       | ncident<br>elación por lo que no pu<br>re o Razón Social del Emisor | ede ser cano<br>RFC<br>ÓN | elado<br>Social del Emiso  | or      | RFC Recep    |
| یک (Acciones Folio Fiscal RFC Emisor Nombro<br>) @ ♦ ■ Φ<br>Descargar Seleccoonados Exportar Resultados a PDF | ncident<br>elación por la que no pu<br>re o Razón Social del Emisor | ede ser cano<br>Rrc<br>ón | elsdo.<br>Social del Emiso | or      | RFC Recep    |

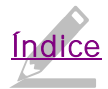

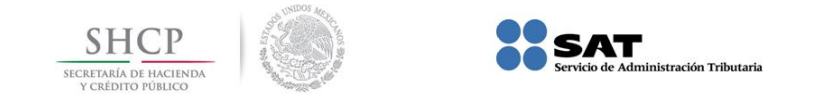

4. Para consultar las facturas relacionadas a la factura origen, da clic en "No Cancelable".

| gob mx                                         |                             |                           | Trámites Gobie                       | erno Participa Datos <b>Q</b>      |
|------------------------------------------------|-----------------------------|---------------------------|--------------------------------------|------------------------------------|
| FACTURA ELECTRÓNICA                            |                             |                           | Consul                               | ta CFDI 👻 Generación de CFDI       |
| 00 - : 01                                      | 00 ~                        |                           | 00 ~ : 00                            | : 00 ~                             |
| RFC Receptor                                   |                             | Estado de                 | l Comprobante                        |                                    |
|                                                |                             | Seleccior                 | ne un valor                          | $\sim$                             |
| Tipo de Comprobante (Complen                   | iento)                      |                           |                                      |                                    |
| Seleccione un valor                            |                             | $\sim$                    |                                      |                                    |
| (Criterio de búsqueda aplicable a CFDI emitida | is a partir del 01/01/2014) |                           |                                      |                                    |
| * Campos obligatorios                          |                             |                           |                                      | Buscar CFDI                        |
| Total Efecto del<br>Comprobant                 | Es Cancelable               | Estado del<br>Comprobante | Estatus de Proceso de<br>Cancelación | Fecha de Proceso de<br>Cancelación |
| \$5,001.00 Ingreso                             | No Cancelable               | Vigente                   |                                      |                                    |
| ¢                                              | 3                           |                           |                                      | >                                  |
|                                                | Descargar Seleccionados     | Exportar Res              | ultados a PDF Cancelar               | Seleccionados                      |

5. Posteriormente, el sistema muestra "Acuse del documento Consulta de Documentos relacionados" e indica si quieres "Abrir con" o "Guardar archivo" acuse.pdf.

| gob mx<br>FASTURAL | LECTRÓNICA                      |                          |                        |                     | Trâmilas Gobierno Participa Datos<br>Consulta (PDr.+ Generación de G | <b>a</b> ,               |
|--------------------|---------------------------------|--------------------------|------------------------|---------------------|----------------------------------------------------------------------|--------------------------|
| 0                  | Fecha Inicial de Emis           | ida *                    | _                      | Fecha Fin           | al de Emisión *                                                      |                          |
|                    | 00                              | 00 0                     | 0                      | 00                  | 1 00 1 00 1                                                          |                          |
| RFC Rece           | ptor                            |                          | 10                     | Estado del Comprob  | ante                                                                 |                          |
|                    |                                 |                          |                        | Seleccone un valor, |                                                                      |                          |
| Tine de f          |                                 |                          |                        |                     | Abriende Acuse                                                       | ×                        |
| Selecco            | ne un valor                     |                          | 10                     |                     | Ha shapida abrin                                                     |                          |
| (01941) (415       | Courses aprilation a CPDF error | (64 + Janu Ge (1-(2-)22) |                        |                     | el cual es un Adobe Acrobat Document                                 |                          |
| · Campos e         | bilgatorios :                   |                          |                        |                     | de https://podalcontribuyentsars20ut.co                              | udapp.net                |
|                    |                                 |                          |                        |                     | Adote Acobat Reader DC (pr                                           | edeminada) v             |
| de Certific        | ación PAC que<br>Certificó      | Total                    | Efecto del<br>Comproba | Es Cancelable       | O Gyandar anthive                                                    |                          |
| 03                 |                                 | \$5,001.00               | Ingreso                | No Cancelable       | Codes of score a post of score                                       | per con ope se sectores. |
|                    |                                 |                          |                        |                     |                                                                      | Acaptar Cancelar         |

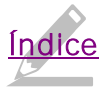

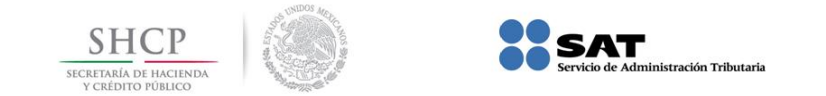

6. Posteriormente el sistema muestra la "Consulta de Documentos Relacionados".

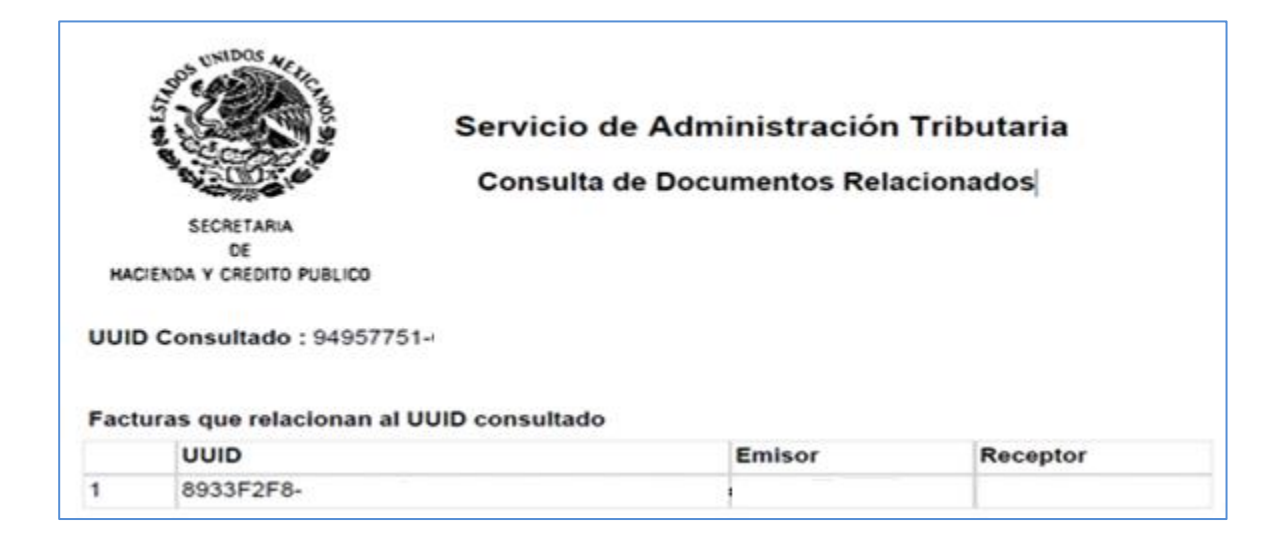

- 7. Consulta los folios y realiza la cancelación.
- 8. Por último, cancela la factura de origen.

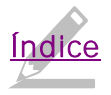

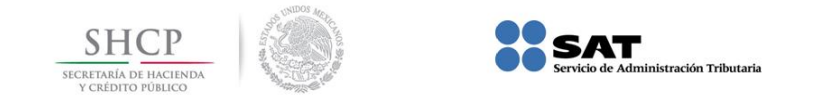

#### Recepción de la solicitud de cancelación del CFDI por parte del receptor

A través de Buzón Tributario el receptor recibirá un aviso **del "Servicio de Cancelación de Factura Electrónica"** y se enviará un mensaje de interés al correo electrónico del receptor con la siguiente información:

"Recibiste una solicitud de cancelación de factura, consulta tu Buzón Tributario."

El receptor deberá ingresar al Buzón Tributario y proceder a abrir la notificación (mensaje) de la solicitud de cancelación recibida.

Para aceptar o rechazar la solicitud de cancelación, debe ingresar al "Servicio de Cancelación de Factura Electrónica" que se encuentra en el Portal del SAT.

Rechazo de la solicitud de cancelación por parte del receptor

1. Dentro de la herramienta, ingresa a "Consultar Solicitudes de Cancelación".

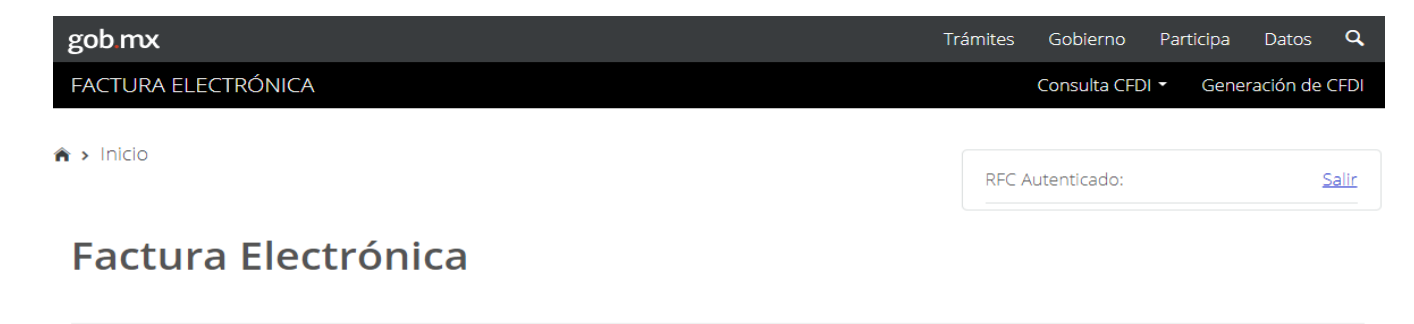

Seleccione la opción deseada: Consultar Facturas Emitidas Consultar Facturas Recibidas Recuperar Descargas de CFDI Consultar Solicitudes de Cancelación

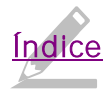

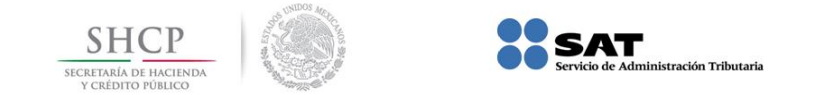

2. El sistema muestra **las "Solicitudes de Cancelación" recibidas** y arrojará la siguiente información:

Folio Fiscal, RFC Emisor, Nombre o Razón Social del Emisor y Efecto del Comprobante.

| gob mx                                            |                 | Trámites Gobierno Participa      | Datos 🔍         |
|---------------------------------------------------|-----------------|----------------------------------|-----------------|
| FACTURA ELECTRÓNICA                               |                 | Consulta CFDI 🝷 Gen              | eración de CFDI |
| 希 > Inicio > Consultar Solicitudes de Cancelación |                 | RFC Autenticado:                 | Salir           |
| Consultar Solicitudes de                          | e Cancelación   |                                  |                 |
| S Acciones Folio Fiscal                           | RFC Emisor      | Nombre o Razón Social del Emisor | RFC Recep       |
| R                                                 |                 |                                  |                 |
| <                                                 |                 |                                  | >               |
|                                                   |                 |                                  |                 |
|                                                   | Regresar Inicio | Rechazar Seleccionados Aceptar S | eleccionados    |

3. Selecciona el (los) número(s) de folio de las facturas, tilda la casilla en la columna de "Acciones".

| Acciones  | Folio Fiscal        | RFC Emisor | Nombre o Razón Social del Emisor | RFC Rece |
|-----------|---------------------|------------|----------------------------------|----------|
| e 🚿 🌢 🗇 📑 | 30900514-C598-47ED  | AA         |                                  | OP       |
| = 🚿 🌢 🗇 📑 | C7ACF926-AE7B-4F51- | АА         |                                  | OP       |
|           |                     |            |                                  | Þ        |

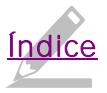

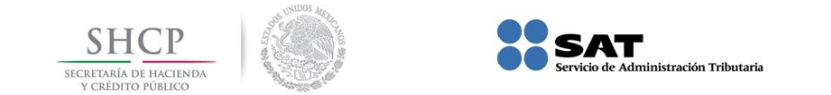

4. Da clic en "Rechazar Seleccionados"

| Acciones  | Folio Fiscal        | RFC Emisor      | Nombre o Razón Social del Emisor      | RFC Rece |
|-----------|---------------------|-----------------|---------------------------------------|----------|
| e 🚿 🖕 🗇 📑 | 30900514-C598-47ED  | AA              |                                       | OP       |
| = 🤍 🌢 🗇 📑 | C7ACF926-AE7B-4F51- | AA              |                                       | OP       |
|           |                     |                 |                                       | •        |
|           |                     | Regresar Inicio | Rechazar Seleccionados Aceptar Selecc | ionados  |
|           |                     |                 | 2                                     |          |

5. Proporciona las credenciales de tu e.firma o CSD y da clic en "Continuar".

| Ingresar Certificado de Sello Digital o de FIEL |  |  |  |
|-------------------------------------------------|--|--|--|
|                                                 |  |  |  |
|                                                 |  |  |  |
|                                                 |  |  |  |
|                                                 |  |  |  |
| Buscar                                          |  |  |  |
|                                                 |  |  |  |
| Buscar                                          |  |  |  |
| Continuar                                       |  |  |  |
| •                                               |  |  |  |

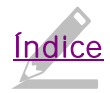

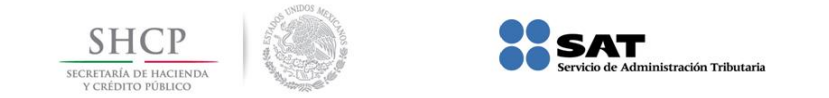

3. El sistema muestra el mensaje: "Cancelando comprobante".

| ♠ > Inicio > Firma Cancelación                     |                        |                     | RFC Autenticado: | Salir |
|----------------------------------------------------|------------------------|---------------------|------------------|-------|
| Ingresar Certificado de S                          | ello Digital o de FIEL |                     |                  |       |
| RFC*:                                              | Pro                    | oceso               |                  |       |
| <b>Contraseña de clave privada*:</b><br>Contraseña | Cancelando comprobante |                     |                  |       |
| Clave privada (.key)*:                             |                        |                     | Buscar           | ]     |
| Certificado (.cer)*:                               |                        |                     | Buscar           | ]     |
| * Campos obligatorios                              |                        | Regresar a consulta | Continuar        |       |

4. El sistema mostrará el mensaje de "Rechazo de cancelación exitosa" e indica si quieres "Abrir con" o "Guardar archivo" acuse.pdf.

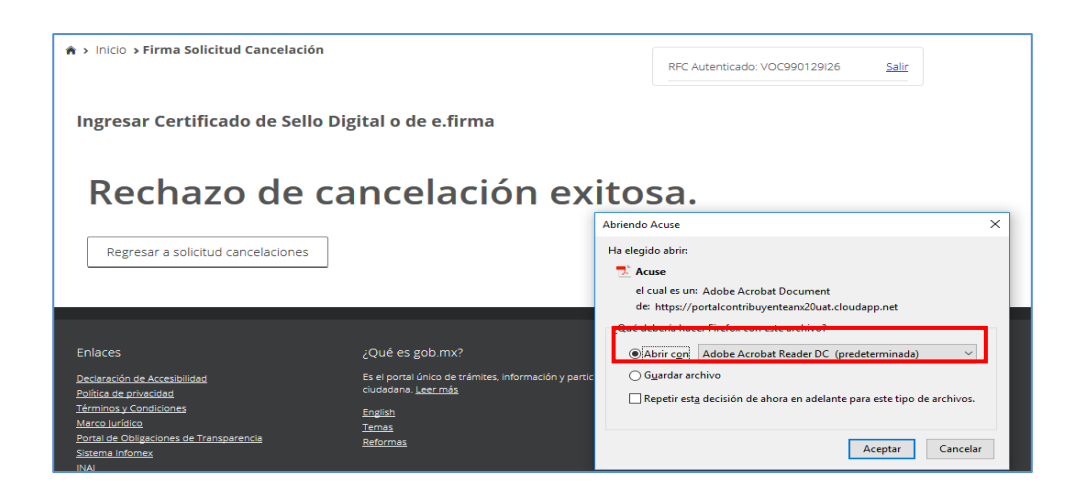

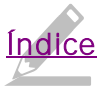

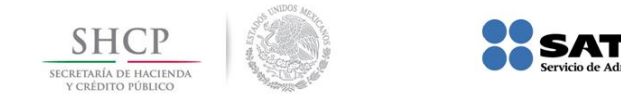

5. Finalmente, el sistema te mostrará el acuse.

| SECRETARIA<br>DE<br>HACIENDA Y CREDITO PUBLICO | Servicio de Admir<br>Acuse de Solicitud | nistración Tributaria<br>Cancelación de CFDI |  |
|------------------------------------------------|-----------------------------------------|----------------------------------------------|--|
| Fecha y hora de solicitud:                     | 16/07/2018                              | 13:32:03                                     |  |
| Fecha y hora de cancelac                       | ión: 16/07/2018                         | 13:32:03                                     |  |
| RFC Receptor:                                  |                                         |                                              |  |
| Sello digital SAT :<br>Dip3+HGhhthA7ObXl8Ge/X  | EI9DQCvsjk3p8IIf305KWhtof               | QgXCkX1oOkwG2F7i                             |  |
| Folio Fiscal:                                  |                                         | Estado CFDI:                                 |  |
| DD14EA4E-E7A1-4106-A87                         | 3.                                      | Rechazo Cancelación                          |  |
|                                                |                                         |                                              |  |

istración Tributaria

## Sin respuesta de solicitud de cancelación del receptor

De no haber respuesta a la solicitud de cancelación del CFDI por parte del receptor, la factura es cancelada **automáticamente por el "Servicio de Cancelación de Factura Electrónica" por haber transcurrido el plazo de los tres días** hábiles sin que el receptor diera una respuesta.

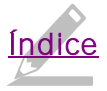

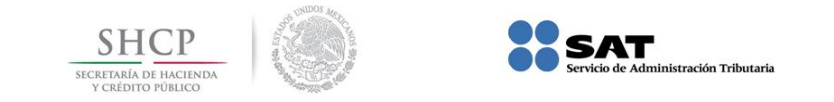

Aceptación de la solicitud de cancelación por parte del receptor

1. Dentro de la herramienta, ingresa a "Consultar Solicitudes de Cancelación".

| gob mx              | Trámites Gobierno Part | icipa Datos <b>Q</b> |
|---------------------|------------------------|----------------------|
| FACTURA ELECTRÓNICA | Consulta CFDI 👻        | Generación de CFDI   |
| ♠ > Inicio          | RFC Autenticado:       | Salir                |
| Factura Electrónica |                        |                      |

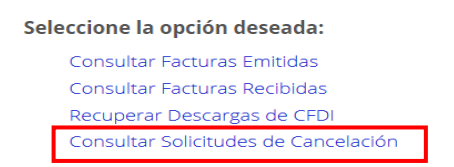

2. El sistema muestra **las "Solicitudes de Cancelación" recibidas** y arrojará la siguiente información:

Folio Fiscal, RFC Emisor, Nombre o Razón Social del Emisor y Efecto del Comprobante.

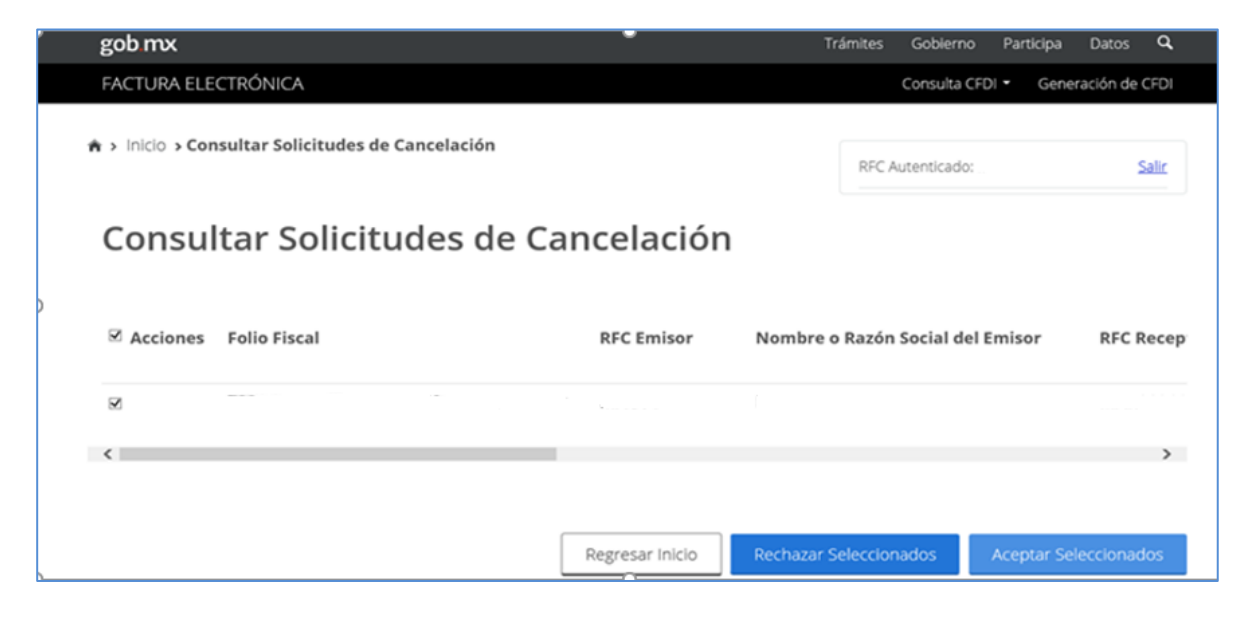

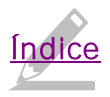

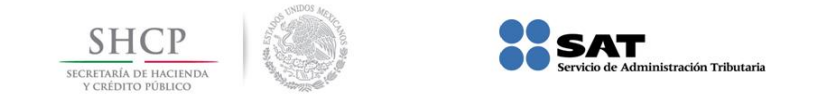

3. Selecciona el (los) número(s) de folio de las facturas, tilda la casilla en la columna de "Acciones".

| Acciones  | Folio Fiscal        | RFC Emisor | Nombre o Razón Social del Emisor | RFC Rece |
|-----------|---------------------|------------|----------------------------------|----------|
| e 🚿 🔮 🗇 📑 | 30900514-C598-47ED  | AA         |                                  | ОР       |
| = 🚿 🖕 🗇 🚔 | C7ACF926-AE7B-4F51- | AA         |                                  | OP       |
|           |                     |            |                                  | 4        |

4. Da clic en "Aceptar seleccionados".

| 🔿 > Inicio > Consultar So | licitudes de Cancelación |                      |                | RFC Autentic              | ado: CAU581101M37 Salir |
|---------------------------|--------------------------|----------------------|----------------|---------------------------|-------------------------|
| Consultar S               | Solicitudes d            | e Cancela            | ación          |                           |                         |
| Fecha de Emisión          | Fecha de Certificación   | PAC que<br>Certificó | Total          | Efecto del<br>Comprobante | Estatus Cancelado       |
| 2018-06-12T18:18:59       | 2018-06-12T18:18:59      |                      | \$11,600.00    | Ingreso                   |                         |
| ¢                         |                          |                      |                |                           | ,                       |
|                           |                          | Regresa              | r Inicio Recha | zar Seleccionados         | Aceptar Seleccionados   |

5. El sistema solicita confirmar si se acepta la cancelación del o los CFDI seleccionados.

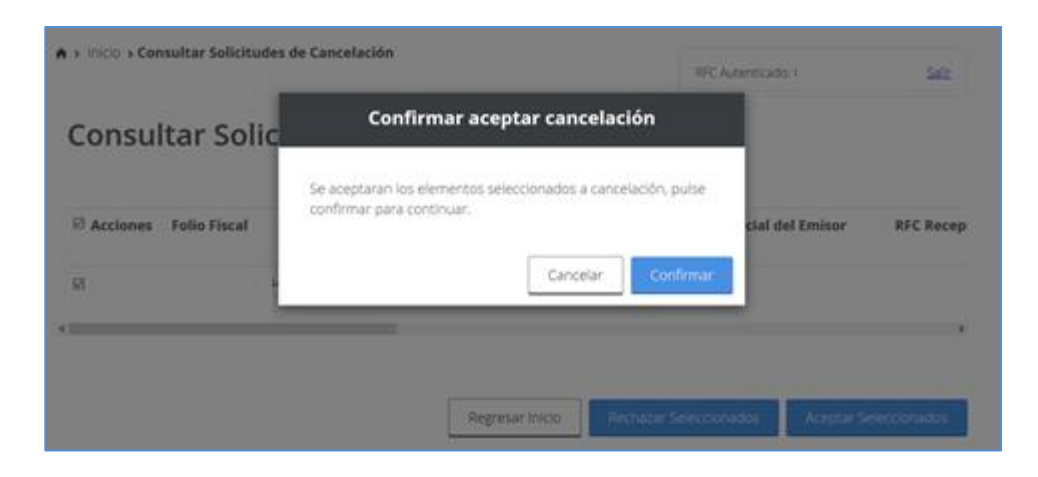

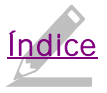

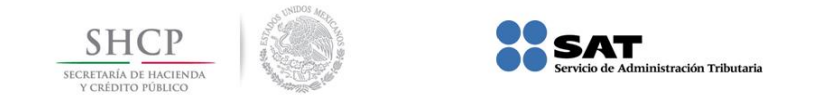

- 6. Ingresa tus credenciales.
- 7. El sistema muestra el mensaje: "Cancelando comprobante...".

| Contraseña de clave privada*:<br>Contraseña | 0 |
|---------------------------------------------|---|
| Contraseña                                  |   |
|                                             |   |
| Clave privada ("key)*:<br>FIEL_Pruebas      |   |
| Certificado (.cer)*:                        |   |
| hEL_Pruebas                                 |   |

8. Posteriormente, el sistema muestra "Aceptación de cancelación exitosa" e indica si quieres "Abrir con" o "Guardar archivo" Acuse.

| Ingresar Certificado de Sell                                                                                                    | o Digital o de FIEL                                                                                              |                                                                                                    |
|----------------------------------------------------------------------------------------------------|----------------------------------------------------------------------------------------------------|----------------------------------------------------------------------------------------------------|
| Aceptación                                                                                                    | de cancelación                                                                                                   | exitosa.                                                                                                    |
| Regresar a solicitud cancelaciones                                                                                                    |                                                                                                    | Abnemob Acuse X<br>Ha elegido abrin<br>Acuse<br>el cual es un: Adobe Acrobat Document<br>de https://portalcontribuyenteama20ust.cloudapp.net |
| Enlaces                                                                                                    | ¿Qué es gob.mx?                                                                                                  | ¿Qué debería hacer Firefox con este archivo?<br>④ Abrir c <u>o</u> n Adobe Acrobat Reader DC (predeterminada) ×                              |
| Declaración de Accesibilidad<br>Política de privacidad<br>Términos y Condiciones<br>Marco Jurídico<br>Portal de Obligaciones de Transparencia | Es el portal único de trámites, información y part<br>ciudadana- <u>Leer más</u><br>English<br>Iemas<br>Reformas | te Oguardar archivo                                                                                                    |

9. El sistema muestra el "Acuse de Solicitud Cancelación de CFDI", en el que indica como "Estado CFDI" Aceptación Cancelación, es decir, que el receptor aceptó la cancelación del CFDI y por ende ya está cancelado.

| Servic<br>SECRETARIA<br>DE<br>HACIENDA Y CREDITO PUBLICO | cio de Administr<br>e de Solicitud Can | ación Tributaria<br>celación de CFDI |
|----------------------------------------------------------|----------------------------------------|--------------------------------------|
| echa y hora de solicitud:                                | 17/07/2018 14:25                       | :14                                  |
| echa y hora de cancelación:                              | 17/07/2018 14:25                       | :14                                  |
| FC Receptor:                                             |                                        |                                      |
| ello digital SAT : UQdP3Y+2zKnzEG                        | Ui15D1cQWCwTarlww.                     | IFk050TJXb4iV2                       |
| olio Fiscal:                                             |                                        | Estado CFDI:                         |
|                                                          |                                        | Locate allo Consultation             |

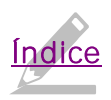

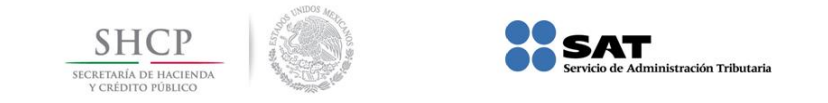

## Consulta de facturas canceladas

- 1. Ingresa a la herramienta
- 2. Dentro de la herramienta, ingresa a "Consultar Solicitudes de Cancelación".

| gob mx                        | Trámites | Gobierno     | Participa | Datos      | ٩            |
|-------------------------------|----------|--------------|-----------|------------|--------------|
| FACTURA ELECTRÓNICA           |          | Consulta CFE | Ol • Gene | eración de | CFDI         |
| nicio                         | RFC /    | Autenticado: |           |            | <u>Salir</u> |
| Factura Electrónica           |          |              |           |            |              |
| Seleccione la opción deseada: |          |              |           |            |              |
| Consultar Facturas Emitidas   |          |              |           |            |              |
| Consultar Facturas Recibidas  |          |              |           |            |              |
| Recuperar descargas de CFDI   |          |              |           |            |              |

Consulta de la factura cuando el receptor acepta la solicitud de cancelación por parte del receptor

 Realiza la búsqueda por folio fiscal o por el rango de fechas.
El sistema mostrará la siguiente información de la factura:
Folio Fiscal, RFC Emisor, Nombre o Razón Social del Emisor, Es Cancelable (*Cancelable con aceptación*), Estado del Comprobante (*Vigente*), Estatus de Proceso de Cancelación (*En proceso*) y Fecha de Proceso de Cancelación.

| otal     | Efecto del<br>Comprobante | Es Cancelable             | Estado del<br>Comprobante         | Estatus de Proceso de<br>Cancelación | Fecha de Pro<br>Cancelación | oceso de |
|----------|---------------------------|---------------------------|-----------------------------------|--------------------------------------|-----------------------------|----------|
| 6,960.00 | Ingreso                   | Cancelable con aceptación | Vigente                           | En proceso                           | 2018-06-2111                | 12:04:32 |
| <        |                           |                           |                                   |                                      |                             | 2        |
|          |                           |                           |                                   |                                      |                             |          |
|          |                           | Descargar Seleccionados   | Exportar Resultados a PDF Cancela |                                      | Seleccionados               |          |

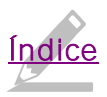

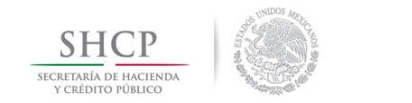

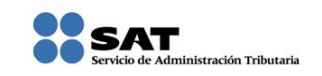

Consulta de la factura cuando el receptor rechaza la solicitud de cancelación por parte del receptor

1. Realiza la búsqueda por folio fiscal o por el rango de fechas.

El sistema mostrará la siguiente información de la factura:

Folio Fiscal, RFC Emisor, Nombre o Razón Social del Emisor, Es Cancelable (*Cancelable sin aceptación*), Estado del Comprobante (*Cancelado*), Estatus de Proceso de Cancelación (*Cancelado sin aceptación*) y Fecha de Proceso de Cancelación.

| Efecto del<br>Comprobante | Es Cancelable                       | Estado del<br>Comprobante                                                   | Estatus de P<br>Cancelación                                                                                                    | roceso de                                                                                                    | Fecha de Pr<br>Cancelación                                                                                                    | roceso de<br>n                                                                                                    |
|---------------------------|-------------------------------------|-----------------------------------------------------------------------------|----------------------------------------------------------------------------------------------------|----------------------------------------------------------------------------------------------------|----------------------------------------------------------------------------------------------------|----------------------------------------------------------------------------------------------------|
| Egreso                    | Cancelable sin aceptación           | Cancelado                                                                   | Cancelado s                                                                                                    | in aceptación                                                                                                    | 2018-07-121                                                                                                    | 12:02:03                                                                                                    |
|                           |                                     |                                                                             |                                                                                                    |                                                                                                    |                                                                                                    | 3                                                                                                    |
|                           |                                     |                                                                             |                                                                                                    |                                                                                                    |                                                                                                    |                                                                                                    |
|                           | Descargar Seleccionados             | Exportar Resultados a PDF                                                   |                                                                                                    | Cancelar Seleccionados                                                                                                    |                                                                                                    |                                                                                                    |
|                           | Efecto del<br>Comprobante<br>Egreso | Efecto del Es Cancelable<br>Comprobante<br>Egreso Cancelable sin aceptación | Efecto del<br>Comprobante Es Cancelable Estado del<br>Comprobante   Egreso Cancelable sin aceptación Cancelado   Descargar Seleccionados Exportar Rest | Efecto del<br>Comprobante Es Cancelable Estado del<br>Comprobante Estatus de P<br>Cancelación   Egreso Cancelable sin aceptación Cancelado Cancelado sin | Efecto del<br>Comprobante   Es Cancelable   Estado del<br>Comprobante   Estatus de Proceso de<br>Cancelación     Egreso   Cancelable sin aceptación   Cancelado   Cancelado sin aceptación     Descargar Seleccionados   Exportar Resultados a PDF   Cancelar Sel | Efecto del<br>Comprobante   Es Cancelable   Estado del<br>Comprobante   Estatus de Proceso de<br>Cancelación   Fecha de Proceso de<br>Cancelación     Egreso   Cancelable sin aceptación   Cancelado   Cancelado sin aceptación   2018-07-121     Descargar Seleccionados   Exportar Resultados a PDF   Cancelar Seleccionados |

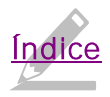

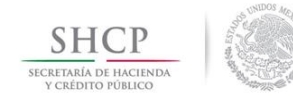

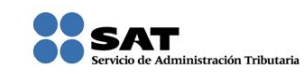

Medios de contacto

#### Consulte

www.sat.gob.mx

#### Contáctenos

Desde nuestro portal de Internet

## Llame a MarcaSAT

627 22 728 desde la Ciudad de México, o 01 55 627 22 728 del resto del país. Desde Estados Unidos y Canadá al 1 877 44 88 728.

#### **Redes Sociales**

- Twitter <u>https://mobile.twitter.com/satmx</u>,
- You Tube <a href="https://www.youtube.com/user/satmx">https://www.youtube.com/user/satmx</a>
- Facebook <u>https://www.facebook.com/satmexico</u>
- Chat <u>http://chatsat.mx/</u>

## Atención en Módulos

Administraciones Desconcentradas de Servicios al Contribuyente o Módulos de Servicios Tributarios en todo el país.

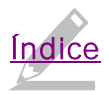